## Bypass "Your connection is not private" Message in Chrome

To proceed, simply choose the "Advanced" link, then choose "Proceed to miti.gov.my (unsafe)".

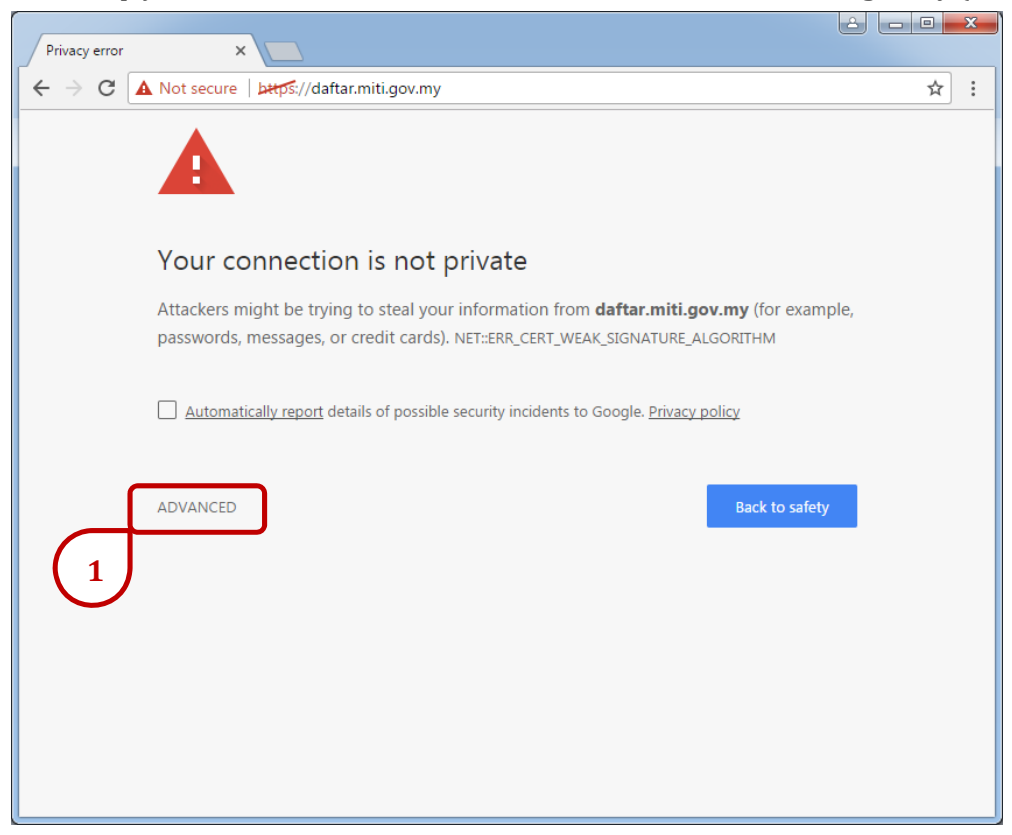

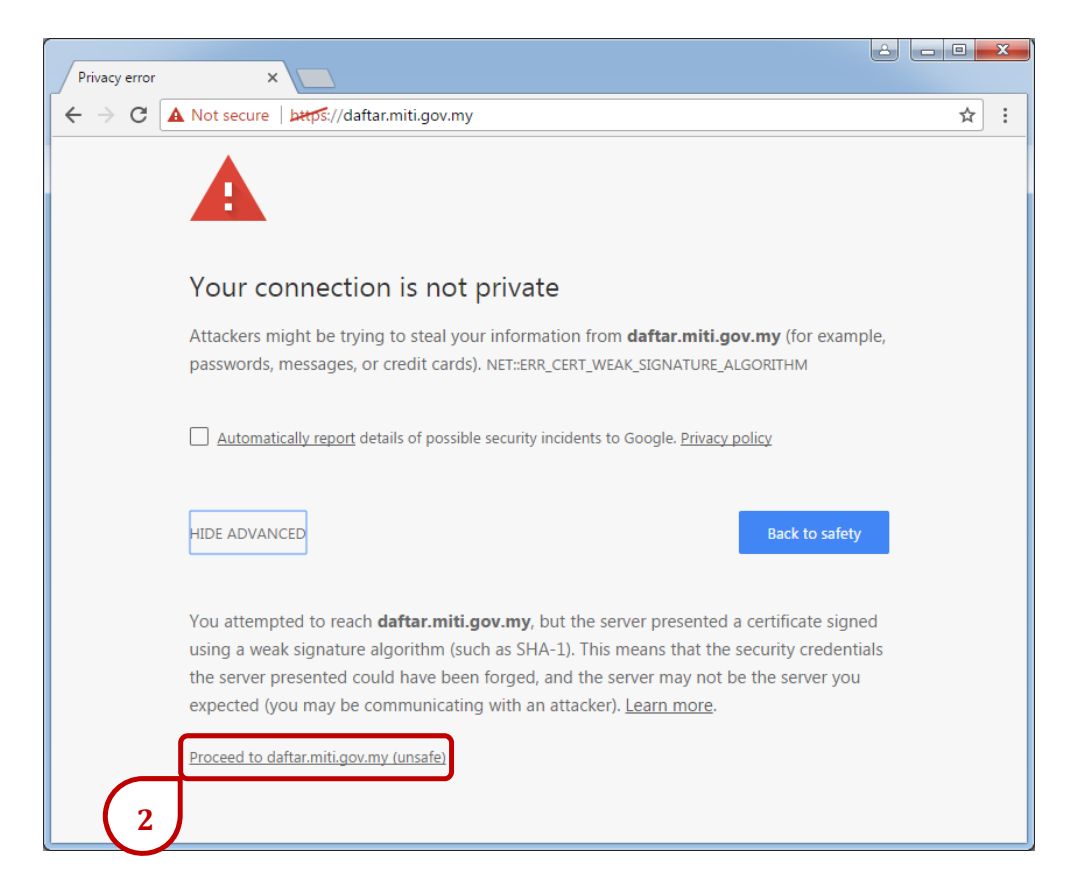